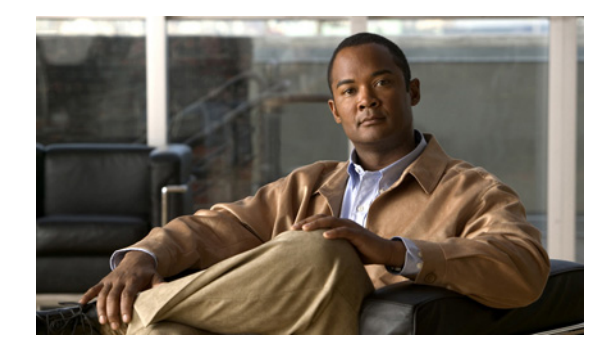

# Cisco Unified SIP Proxy Release 8.5 の インストール

- 「Cisco Unified SIP Proxy Release 8.5 のインストールに関する制限事項」(P.9)
- 「Cisco Unified SIP Proxy Release 8.5 のインストールの前提条件」(P.10)
- 「ソフトウェアのダウンロードとインストール方法」(P.16)

## Cisco Unified SIP Proxy Release 8.5 のインストールに 関する制限事項

- 「設定」(P.9)
- 「ハードウェア」(P.9)
- 「システムの機能」(P.9)

### 設定

モジュール ソフトウェアの設定は、コンソールを使って行う方法しかありません。コンソールは、ホ スト ルータに 1 つ付いているシリアル コンソール ポートに接続します。コンソールから、ルータの Cisco IOS ソフトウェア CLI を使い、モジュールにアクセスします。

### ハードウェア

- モジュールのハードディスクは交換できません。モジュールのハードディスクがクラッシュしたら、モジュールを交換する必要があります。
- モジュールの前面パネルにあるファストイーサネット0ポートは Cisco Unified SIP Proxy では使用しないため、無効になっています。Cisco Unified SIP Proxy モジュールとルータの接続はバックプレーンのファストイーサネットポートを使って行います。このポートはモジュールで唯一アクティブになっているファストイーサネットポートです。

### システムの機能

Cisco Unified SIP Proxy は CiscoWorks Configmaker をサポートしていません。

Cisco Unified SIP Proxy Release 8.5 インストール ガイド

# Cisco Unified SIP Proxy Release 8.5 のインストールの 前提条件

- 「ISR への適切な IOS イメージのロード」(P.10)
- 「Cisco Unified SIP Proxy への IP 接続のアクティブ化」(P.11)
- 「モジュールでのセッションの開始と終了」(P.13)
- 「FTP サーバおよび TFTP サーバの準備」(P.15)
- 「初めての Cisco Unified SIP Proxy の起動」(P.15)

## ISR への適切な IOS イメージのロード

Cisco Unified SIP Proxy Release 8.5 には 3800 シリーズの IPVOICE IOS イメージが必要です。ISR に 適切な IOS イメージをロードするには、次の手順に従います。

#### 手順

**ステップ1** Cisco.com からこのイメージの K9 バージョンをダウンロードします。

ファイルの名称は c<xxx>-ipvoicek9-<*IOS\_release\_number*>.bin で、<xxx> はモジュール番号、<*IOS\_release\_number*> はお使いの Cisco IOS システムのリリース番号を表します。たとえば、c3845-ipvoicek9-mz.150-1.XA4.bin というファイルは、Cisco IOS Release 15.0.1-XA4 を使用する 3845 用です。

ファイルを見つけるには、次の手順を実行します。

- **a.** Cisco.com を開きます。
- **b.** [Products & Services] をクリックします。
- **c.** [Network Systems] > [Products] で [Routers] をクリックします。
- **d.** [All Products] タブをクリックします。
- **e.** [Branch Routers] をクリックします。
- f. お使いのルータのモデルをクリックします。
- g. ページの真ん中にある [Support] ボックスで、[Download Software] をクリックします。
- **h.** お使いのルータのモデル名をクリックします。
- i. [Select a Software Type] で [IOS Software] をクリックします。
- **j.** システムにインストールされている IOS バージョンに対応したソフトウェア バージョンをクリッ クします。
- k. ファイルが見つかるまでスクロール ダウンします。
- I. [Download Now] をクリックします。
- **m.** プロンプトが表示されたらログインします。
- **n.** ダウンロードを続行します。
- ステップ2 コンソールを物理的にルータに接続します。
- **ステップ3** SSH または Telnet を使ってマシンにログインします。
- **ステップ 4** ステップ 1 でダウンロードしたイメージをフラッシュのディレクトリにコピーします。

- **ステップ5** ルータがフラッシュからブートできるように、設定レジスタが 0x2102 に設定されていることを確認します。
- **ステップ6** リブート後にこの Cisco IOS イメージが自動的にロードされるように ISR を設定します。設定には次のコマンドを入力します。

boot-start-marker
boot system flash:<file\_name>
boot-end-marker

### Cisco Unified SIP Proxy への IP 接続のアクティブ化

ルータにモジュールを物理的に取り付けたら、ホスト ルータと Cisco Unified SIP Proxy アプリケー ション間の IP 通信リンクをアクティブにする必要があります。

- 「前提条件」(P.11)
- 「手順の概要」(P.12)
- 「手順の詳細」(P.12)
- 「IP 接続の例」(P.13)

#### 前提条件

ソフトウェアをアクティブ化する前に次の情報を収集します。

- Cisco Unified SIP Proxy のホストとなる Cisco ルータのモジュールの、スロット番号およびポート 番号。
- Cisco Unified SIP Proxy のホストとなる Cisco ルータの IP アドレスとサブネットマスク、または アンナンバード インターフェイス タイプと番号。
- モジュールの IP アドレス。この IP アドレスは、Cisco Unified SIP Proxy のホストとなる Cisco ルータと同じサブネット上にある必要があります。
- ホストルータのデフォルトゲートウェイの IP アドレス。この IP アドレスは、Cisco Unified SIP Proxyのホストとなる Cisco ルータと同じ IP アドレスにする必要があります。

図 1 ルータとモジュールのインターフェイス

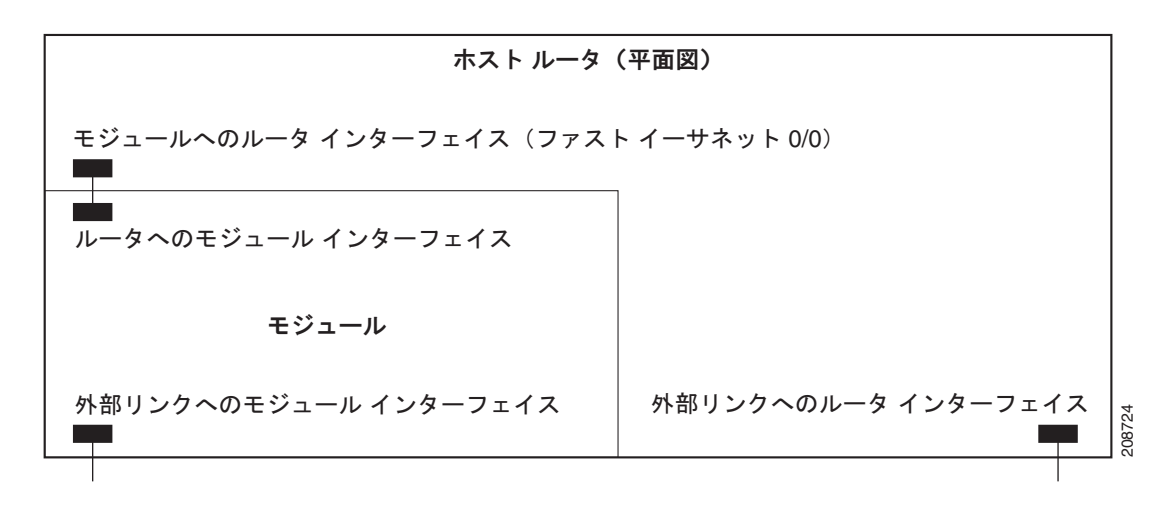

### 手順の概要

- 1. interface integrated-Service-Engine *slot/port*
- **2.** ip address router-ip-addr subnet-mask

または

ip unnumbered type number

- 3. service-module ip address cusp-side-ip-addr subnet-mask
- 4. service-module ip default-gateway gw-ip-addr
- 5. ip route cusp-side-ip-addr subnet-mask integrated-Service-Engine slot/port
- 6. exit

### 手順の詳細

|        | コマンドまたはアクション                                                                        | 目的                                                                                                    |  |
|--------|-------------------------------------------------------------------------------------|----------------------------------------------------------------------------------------------------|--|
| ステップ 1 | モジュールのタイプに基づき、次のいずれかを入力します。                                                         |                                                                                                    |  |
|        | interface integrated-service-engine <i>slot/port</i>                                | 拡張ネットワーク モジュール(NME)でインター                                                                                         |  |
|        |                                                                                     | フェイス コンフィギュレーション モードを開始しま                                                                                        |  |
|        | 例:                                                                                  | 9.0                                                                                                    |  |
|        | Router(config)# interface<br>interface-service-engine 2/0                           |                                                                                                    |  |
|        | <pre>interface sm slot/0</pre>                                                      | サービス モジュール (SM) SRE モジュールでイン<br>ターフェイス コンフィギュレーション モードを開始                                                        |  |
|        | 47ail :                                                                             | します。                                                                                                    |  |
|        | Router(config)# interface sm 2/0                                                    |                                                                                                    |  |
| ステップ 2 | 次のいずれか1つを入力します。                                                                     |                                                                                                    |  |
|        | <b>ip address</b> router-ip-addr subnet-mask                                        | Cisco Unified SIP Proxy のホストとなる Cisco IOS<br>ルータの IP アドレスとサブネット マスクを指定しま                                         |  |
|        | 例:                                                                                  | す。                                                                                                    |  |
|        | <pre>Router(config-if)# ip address 172.18.12.28 255.255.255.0</pre>                 |                                                                                                    |  |
|        | ip unnumbered type number                                                           | Cisco Unified SIP Proxy のホストとなる Cisco IOS<br>ルータのインターフェイスの type (タイプ) と                                          |  |
|        | 例:                                                                                  | <i>number</i> (番号)を指定します。                                                                                        |  |
|        | <pre>Router(config-if)# ip unnumbered FastEthernet 0/0</pre>                        |                                                                                                    |  |
| ステップ 3 | <b>service-module ip address</b> <i>cusp-side-ip-addr subnet-mask</i>               | Cisco Unified SIP Proxy のモジュール インターフェ<br>イスの IP アドレスを指定します。この IP アドレス<br>は、Cisco Unified SIP Proxy のホストとなる Cisco |  |
|        | 例:                                                                                  | ルータと同じサブネット上にある必要があります。                                                                                          |  |
|        | Router(config-if)# <b>service-module ip address</b><br>172.18.12.26 255.255.255.255 |                                                                                                    |  |

|        | コマンドまたはアクション                                                                              | 目的                                               |
|--------|-------------------------------------------------------------------------------------------|--------------------------------------------------|
| ステップ 4 | <b>service-module ip default-gateway</b> gw-ip-addr                                       | Cisco Unified SIP Proxy のデフォルト ゲートウェイ<br>を指定します。 |
|        | 例:                                                                                        |                                                  |
|        | Router(config-if)# <b>service-module ip</b><br><b>default-gateway 172.18.12.1</b>         |                                                  |
| ステップ 5 | <pre>ip route cusp-side-ip-addr subnet-mask integrated-Service-Engine slot/port</pre>     | Cisco Unified SIP Proxy 側の IP ルートを指定します。         |
|        | 例:                                                                                        |                                                  |
|        | Router(config-if)# ip route 172.18.12.26<br>255.255.255.255 integrated-Service-Engine 2/0 |                                                  |
| ステップ 6 | exit                                                                                      | インターフェイス コンフィギュレーション モードを<br>終了します。              |
|        | 例:                                                                                        |                                                  |
|        | Router(config-if)# <b>exit</b>                                                            |                                                  |

#### IP 接続の例

次の出力は show running-config コマンドの出力の一部で、インターフェイスがどのように設定され ているかを示しています。

#### IP アドレス指定

```
Router(config) # interface integrated-Service-engine 1/0
Router(config-if) # ip address 10.0.0.20 255.255.255.0
Router(config-if) # service-module ip address 172.18.12.28 255.255.255.0
Router(config-if) # service-module ip address default-gateway 172.18.12.26
Router(config-if) # ip route 172.18.12.26 255.255.255.255 integrated-Service-Engine 2/0
```

#### IP アンナンバード指定

```
Router(config) # interface integrated-Service-Engine 2/0
Router(config-if) # ip unnumbered GigabitEthernet 0/0
Router(config-if) # service-module ip address 172.18.12.26 255.255.255.255
Router(config-if) # service-module ip default-gateway 172.18.12.1
Router(config-if) # ip route 172.18.12.26 255.255.255 integrated-Service-Engine 2/0
```

### モジュールでのセッションの開始と終了

モジュール インターフェイスのセットアップが終了したら、Cisco Unified SIP Proxy でセッションを 開始および終了できます。Cisco Unified SIP Proxy モジュールに初めてアクセスしたときは、ホスト 名は工場出荷時のデフォルト(おそらく SE-Module)になっています。

- 「手順の概要」(P.13)
- 「手順の詳細」(P.14)

#### 手順の概要

ホスト ルータの CLI より 1. enable モジュールのタイプに基づき、次のいずれかを入力します。
 service-module integrated-Service-Engine *slot/port* status

service-module Service-Module *slot/port* status

- 3. service-module integrated-Service-Engine *slot/port* session
- 4. 資格情報を入力します。

#### モジュールの CLI より

- 5. 設定その他の手順を実行します。
  - セッションを初めて開始したとき、ポストインストール設定ツールが起動されます。「ポスト インストール設定ツールの使用」(P.20)を参照してください。
  - 使用可能なその他の設定を確認するには、『CLI Configuration Guide for Cisco Unified SIP Proxy Release 8.5』を参照してください。
- 6. Control+Shift+6 x または exit を入力します。

#### ホスト ルータの CLI より

7. service-module integrated-Service-Engine *slot/port* session clear

#### 手順の詳細

|        | コマンドまたはアクション                                                                 | 目的                                                                                                    |  |
|--------|------------------------------------------------------------------------------|----------------------------------------------------------------------------------------------------|--|
|        | ホスト ルータの CLI より                                                              |                                                                                                    |  |
| ステップ 1 | enable                                                                       | ホスト ルータで特権 EXEC モードを開始します。パ<br>スワードを入力します(要求された場合)。                                                                                                    |  |
|        | 例:<br>Router> <b>enable</b>                                                  |                                                                                                    |  |
| ステップ 2 | <pre>service-module integrated-service-engine slot/port status</pre>         | 指定したモジュールのステータスが表示され、モ<br>ジュールが稼動している(状態が安定している)こ<br>とを確認できます。                                                                                                    |  |
|        | 例:<br>Router# <b>service-module</b><br>integrated-service-engine 2/0 status  | <ul> <li>(注) モジュールが稼動していない場合は、いずれ<br/>かのスタートアップ コマンドを使って起動し<br/>ます。スタートアップ コマンドは『CLI<br/>Command Reference for Cisco Unified SIP<br/>Proxy Release 8.5』に記載されています。</li> </ul> |  |
| ステップ 3 | <pre>service-module integrated-service-engine slot/port session</pre>        | 指定したモジュールでセッションを開始します。次<br>のいずれかを実行します。                                                                                                    |  |
|        | 例:<br>Router# <b>service-module</b><br>integrated-service-engine 1/0 session | <ul> <li>自動ブートシーケンスを中断してブートローダ<br/>にアクセスするには、素早く***と入力します。</li> <li>コンフィギュレーションセッションを開始する</li> </ul>                                                                         |  |
| ステップ 4 |                                                                              | には、Enter を押します。<br>資格情報を入力します。                                                                                                    |  |

|        | コマンドまたはアクション                                                                                             | 目的                                                                                                    |
|--------|----------------------------------------------------------------------------------------------------|----------------------------------------------------------------------------------------------------|
|        | サービス モジュール インターフェイスより                                                                                    | •                                                                                                    |
| ステップ 5 |                                                                                                    | 必要に応じてモジュールでコンフィギュレーション<br>コマンドを入力します。                                                                                                    |
|        | 例:<br>SE-Module> configure terminal<br>SE-Module(config)><br>SE-Module(config)> exit<br>SE-Module> write | コンフィギュレーション コマンドの選択は、ルータ<br>で行う場合と似ています。configure terminal コマ<br>ンドを使ってグローバル コンフィギュレーション<br>モードを開始します。コンフィギュレーション コマ<br>ンドを入力します。exit コマンドを使ってグローバ<br>ル コンフィギュレーション モードを終了し、write<br>コマンドを使って新しい設定を保存します。 |
| ステップ 6 | <b>Control+Shift+6</b> x を押します。                                                                          | サービス モジュール セッションを閉じ、ルータの<br>CLI に戻ります。                                                                                                    |
|        |                                                                                                    | (注) サービス モジュール セッションは、次のス<br>テップでクリアするまで起動したままになっ<br>ています。起動中は、Enter を押すことで、<br>ルータの CLI からサービス モジュール セッ<br>ションに戻ることができます。                                                                                |
|        | ホスト ルータの CLI より                                                                                          |                                                                                                    |
| ステップ 7 | <pre>service-module service-engine slot/0 session clear</pre>                                            | 指定したモジュールのサービス モジュール セッショ<br>ンをクリアします。このコマンドを確認するプロン<br>プトが表示されたら、Enter を押します。                                                                                                    |
|        | 例:<br>Router# <b>service-module service-engine 1/0</b><br><b>session clear</b>                           |                                                                                                    |

## FTP サーバおよび TFTP サーバの準備

ダウンロード用の FTP サーバおよび TFTP サーバにアクセスできることを確認します。FTP サーバは、 インストール、バックアップ、復元に、TFTP ファイル サーバ (FTP ファイル サーバ マシン上)は、イ ンストールが失敗したときに、復旧のためのブートヘルパーの操作に必要になります。

(注)

Cisco Unified SIP Proxy と通信する FTP サーバがパッシブ FTP 要求をサポートしている必要があります。

詳細については、お使いの FTP サーバのマニュアルを参照してください。

## 初めての Cisco Unified SIP Proxy の起動

Cisco Unified SIP Proxy を初めて起動すると、お使いの Cisco Unified SIP Proxy に関する情報を入力 するように求められます。まず、ライセンス SKU を入力するように求められます。SKU は内容明細 票、納品書、または注文確認書で確認できます。ライセンスの確認が済んだら、モジュールの設定を行 うかどうかを尋ねられるので [yes] を選択し、引き続きタイム ゾーン、NTP サーバなどの設定の詳細 を入力します。

# ソフトウェアのダウンロードとインストール方法

- 「クリーン インストール コマンドの使用」(P.16)
- 「クリーンインストール コマンド使用の前提条件」(P.16)
- 「クリーン インストール コマンドのソフトウェア ファイルのダウンロードとインストール」(P.17)
- 「ソフトウェアのインストール例」(P.17)
- 「ポストインストール設定ツールの使用」(P.20)

<u>。 ヒント</u>

以下のいずれかの手順を実行中に電源が切れるか接続が切れると、通常は割り込みが検出され、システ ムによって復旧が試行されます。復旧に失敗した場合は、ブートヘルパーを使ってシステムを再インス トールしてください。

### クリーン インストール コマンドの使用

クリーン インストール プロセスの使用中は、システムはオフラインになります。クリーン インストー ルでは、ディスクに新しいファイルをロードする前にディスク上のファイルが削除されます。

ただし、現行のモジュール設定(存在する場合)は、通常はフラッシュメモリに保存されています。 新しいファイルのロード後、フラッシュ内で見つかった設定(存在する場合)を復元するようにシステ ムが求めてきます。この設定を新しいイメージに復元するように選択できます。格納された設定には、 以前のインストールの情報が一部含まれていますが、バックアップとまったく同じというわけではあり ません。

災害から復旧する際にバックアップがない場合、保存されている設定を復元します。 保存されている設定を復元しないことを選択すると、設定はフラッシュから削除されます。

### クリーン インストール コマンド使用の前提条件

- 次の情報を収集します。
  - FTP サーバのホスト名または IP アドレス。DNS を使用するように Cisco Unified SIP Proxy を 設定している場合はホスト名を使用します。DNS を使用するように Cisco Unified SIP Proxy を設定していない場合は IP アドレスを使用します。
  - FTP サーバのユーザ名
  - FTP サーバのパスワード
  - ソフトウェアパッケージ名
- FTP サーバが設定済みでアクティブになっていることを確認します。
- FTP サーバからモジュールに ping できることを確認します。

### クリーン インストール コマンドのソフトウェア ファイルのダウンロードと インストール

手順

| ステップ 1 | Cisco.com にログインし、Cisco Unified SIP Proxy ソフトウェア ダウンロード ページ                       |
|--------|----------------------------------------------------------------------------------|
|        | (http://tools.cisco.com/support/downloads/pub/Redirect.x?mdfid=282713225) を開きます。 |

- **ステップ2** Cisco Unified SIP Proxy Release 8.5 ソフトウェア ファイルをすべてダウンロードします。全ファイル の詳細なリストは、『*Release Notes for Cisco Unified SIP Proxy Release 8.5*』を参照してください。
- **ステップ 3** ファイルを FTP サーバにコピーします。
- **ステップ 4** Cisco Unified SIP Proxy EXEC コマンドを開始し、次のコマンドを入力します。 ping <*ftp\_server\_ip\_address*>
- ステップ 5 次のコマンドを入力してソフトウェアをインストールします。 software install clean url ftp://<*ftp\_server\_ip\_address*>/cusp-k9.nmx.8.5.1.pkg
- **ステップ6** yを入力してインストールを確認します。
- **ステップ 7** boot disk を入力します。
- ステップ8 yを入力して、ポストインストール設定をすぐに開始します。
- **ステップ9** yを入力して設定内容をすぐに確認します。
- ステップ 10 メモリに保存されている設定を復元する場合は y を、バックアップを使用して設定を復元する場合は n を入力します。
- ステップ 11 ステップ 10 で y を入力した場合は、もう一度 y を入力し、保存した設定の復元を確認します。
- **ステップ 12** show software versions コマンドを使って再インストールを確認します。

#### 関連事項

CLI コマンドの詳細については、『CLI Command Reference for Cisco Unified SIP Proxy Release 8.5』 を参照してください。

### ソフトウェアのインストール例

次の出力は、オンライン インストールのプロセスを示しています。FTP サーバにアクセス可能かの確認、メモリ内のデータを使った設定、最後にバージョンの確認を行っています。

se-10-50-30-125#software install clean url ftp://10.50.10.25/dir/cusp-k9.nmx.8.5.1.pkg

WARNING:: This command will install the necessary software to WARNING:: complete a clean install. It is recommended that a backup be done WARNING:: before installing software.

Would you like to continue?[confirm]

Downloading ftp cusp-k9.nmx.8.5.1.pkg Bytes downloaded : 147082

Validating package signature ... doneParsing package manifest files... complete.Validating installed manifests .....complete.

```
- Checking Package dependencies... complete.
 - Checking Manifest dependencies for subsystems in the install candidate list...
complete
Starting payload download
Starting payload download
File : cusp-full-k9.nmx.8.5.1.prt1 Bytes : 83865859
Downloading payload(s) complete
Validating payloads match registered checksums...
 - cusp-full-k9.nmx.8.5.1.prt1
.....verified
Validating installed manifests .....complete.
Clearing previous downgrade files ... complete.
Performing Hot install ...starting phase:
install files.sh /dwnld/.hot work order
install file: /dwnld/pkgdata/cusp-full-k9.nmx.8.5.1.prt1 0 PRIMARY BOOTLOADER gz
add file /dwnld/pkgdata/cusp-k9.nmx.8.5.1.pkg 1 /
/sw/installed/manifest/bootloader_prim_manifest.sig none
install file: /dwnld/pkgdata/cusp-full-k9.nmx.8.5.1.prt1 5 __SECONDARY_BOOTLOADER_ gz
add file /dwnld/pkgdata/cusp-k9.nmx.8.5.1.pkg 4 /
/sw/installed/manifest/bootloader sec manifest.sig none
WARNING sysdb util exit (Protocol error) Probable leak of evtsrc @b704f1b0 by: python
InstMain.py
superthread:
               INFO superthread server output END
starting phase:
install files.sh /dwnld/.work order
Mon Apr 5 18:20:48 UTC 2010
Remove: ///
root directory
removing INSTALLER WORK ORDER
removing INSTALL COMPLETE
removing application
removing data
removing database
removing home
removing ldap
removing name(s)
removing opt
removing scratch
removing sw
clearing ////tmp/
removing usr
add file /dwnld/pkgdata/cusp-full-k9.nmx.8.5.1.prt1 4 / tgz
add file /dwnld/pkgdata/cusp-full-k9.nmx.8.5.1.prt1 7 / tgz
add file /dwnld/pkgdata/cusp-full-k9.nmx.8.5.1.prt1 9 / tgz
cdp:
       INFO cdp server output WARNING sysdb evt provider (Operation canceled) event
handler is dead: event=get, attr=/sw/dns/host/name, sender=1554'/bin/cdpd', state=0,
deadline=11:28:24=+450, provider=dns@1634'?'
cdp:
       INFO cdp server output WARNING sysdb evt provider (Operation canceled) event
handler is dead: event=get, attr=/sw/dns/host/domain, sender=1554'/bin/cdpd', state=0,
deadline=18:28:24=+450, provider=dns@1634'?'
extract mv file: /dwnld/pkgdata/cusp-full-k9.nmx.8.5.1.prt1 2 / lib tgz
extract mv file: /dwnld/pkgdata/cusp-full-k9.nmx.8.5.1.prt1 2 / bin tgz
extract mv file: /dwnld/pkgdata/cusp-full-k9.nmx.8.5.1.prt1 2 / etc tgz
extract mv file: /dwnld/pkgdata/cusp-full-k9.nmx.8.5.1.prt1 2 / sbin tgz
install file:
n/KpXrE2b444jrkSlT6Kcu3co1adzDK+EGgoG/EwPX5rIY20ST+kRKYH5u1F28p7AIESITDsvssW3XBa6kI3wgeCEN
EL8x5mEtKWGoDL4HzlyK7j3q5Gr7G9P81JGRPA0b77iuFj1QPBWiv931EOA3teCPfq6ZLnSlhFA3s2hmQ=
BZ SIGNATURE
```

```
____
```

```
bzsig ldbl -m bryce -t bzsig
n/KpXrE2b444jrkSlT6Kcu3co1adzDK+EGgoG/EwPX5rIY20ST+kRKYH5ulF28p7AIESITDsyssW3XBa6kI3wgeCEN
EL8x5mEtKWGoDL4Hz1yK7j3q5Gr7G9P81JGRPA0b77iuFj1QPBWiv931EOA3teCPfg6ZLnSlhFA3s2hmQ=
add file /dwnld/pkgdata/cusp-full-k9.nmx.8.5.1.prt1 2 / bzImage tgz
add file /dwnld/pkgdata/cusp-k9.nmx.8.5.1.pkg 3 /
sw/installed/manifest/cusp infrastructure manifest.sig none
add_file /dwnld/pkgdata/cusp-k9.nmx.8.5.1.pkg 1 /
sw/installed/manifest/bootloader_prim_manifest.sig none
add file /dwnld/pkgdata/cusp-k9.nmx.8.5.1.pkg 7 /
sw/installed/manifest/infrastructure manifest.sig none
add file /dwnld/pkgdata/cusp-k9.nmx.8.5.1.pkg 8 /
sw/installed/manifest/global manifest.sig none
add file /dwnld/pkgdata/cusp-k9.nmx.8.5.1.pkg 4 /
sw/installed/manifest/bootloader sec manifest.sig none
add file /dwnld/pkgdata/cusp-k9.nmx.8.5.1.pkg 6 /
sw/installed/manifest/installer manifest.sig none
add file /dwnld/pkgdata/cusp-k9.nmx.8.5.1.pkg 2 /
sw/installed/manifest/oscore manifest.sig none
add file /dwnld/pkgdata/cusp-k9.nmx.8.5.1.pkg 5 /
sw/installed/manifest/gpl infrastructure manifest.sig none
Remove: //dwnld/pkgdata/cusp-k9.nmx.8.5.1.pkg
Remove: //dwnld/pkgdata/cusp-full-k9.nmx.8.5.1.prt1
Creating new nodes.
Performing final moves mnt dir: /
INIT: fndn udins wrapper:
                           INFO fndn udins wrapper server output END
cdp:
        INFO cdp server output END
Rebooting ...
shutdown: sending all processes the TERM signal...
        INFO rbcp daemon output END
rbcp:
platform.config:
                    INFO platform.config server output END
        INFO trace daemon output END
trace:
shutdown: sending all processes the KILL signal.
shutdown: turning off swap
shutdown: unmounting all file systems
Please stand by while rebooting the system.
Restarting system.
Nmi Npx0 Dly P92 Sha0 Kbd0 Cmos Pci Dma0 PrtB Tim Exp Rfsh Geom
Initializing memory. Please wait. Mem0 Mem1 Ebda Shal CacheE Admgr1 Memmgr1 AdmgrEbda
Media LowBios Brd2
Swap to secondary BIOS ... Meml Ebda Shal CacheE Admgrl Memmgrl AdmgrEbda Media LowBios
Brd2 Cache0 Driver PostDrv Dmal Irq1 Vec Brd4 Time0 Kbd1 Speed Com Vid0 Par PciEnum Vid1
Redir Brd6 Com KbdBuf SMM
General Software Firmbase[r] SMM Kernel 1.3.2 Feb 11 2005 11:51:07
Intel(R) E7320 Performance Development Platform
EIST: Enhanced Intel Speedstep Driver, V3.0.
EIST: Copyright (C) 2003-2006 General Software, Inc.
EIST: Built Mar 3 2006, 14:49:27
UsbHid Pwd Msg0 Msg1 Cache1 Mem2 Prot Cache2 Flg Siz0 Msg2 Ata Dsk Npx1 Apm Err Dbg Enb
App MemReduce MemSync1 Ext MemSync2 PciRom MemSync3 Setup Time1 Mfg Brd8 Com Admgr2 Cfg
Brd10
DDR2 Memory 2047 MB with ECC detected
Intel(R) Celeron(R) M processor
                                        1.00GHz
BIOS ISE 5.00, Build date: 05/05/06
System Now Booting ...
```

```
704 832 968 1040 1172 1184 1196 1208 1220 1228 1240 1260 1276 1288 1304 1320 1332 1348
1368 1380 1644 1784 2060 2204 2344 2860 3376 3640 3904 4168 RSA decrypt returned:33
a434d0dc915ae14f5477ff3cf44c7d22
Booting from Secure secondary boot loader..., please wait.
[BOOT-ASM]
Updating flash with bootloader configuration: 1
Please wait ...
.....done.
Please enter '***' to change boot configuration:
Loading disk:/bzImage ... Verifying ... done.
Starting Kernel.
Platform: nmx
Cisco init
INIT: version 2.86 booting
mounting proc fs ...
mounting sys fs ...
mounting /dev/shm tmpfs ...
reiser root fs ...
Reiserfs super block in block 16 on 0x801 of format 3.6 with standard journal
Blocks (total/free): 19537040/19481910 by 4096 bytes
Filesystem is clean
Filesystem seems mounted read-only. Skipping journal replay.
Checking internal tree..finished
FILESYSTEM CLEAN
Remounting the root filesystem read-write...
kernel.sem = 1900 4000 32 100
vm.overcommit_memory = 1
Welcome to Cisco Service Engine
Power button monitor started
Setting the system time from hardware clock
********* rc.aesop **************
Populating resource values from /etc/bryce rsrc file
attribute ios rbcp/app cookie id exists
Populating resource values from /etc/default rsrc file
Populating resource values from /etc/products/umg/default rsrc file
Processing manifests . . . . . . . complete
==> Management interface is eth0
==> Management interface is eth0
Serial Number: FOC11424VUM
INIT: Entering runlevel: 2
********* rc.post_install *****************
```

## ポストインストール設定ツールの使用

最初のセッションを開くと、ポストインストール設定ツールが起動し、すぐに設定を開始するかをきい てきます。

応答として y または n を入力します。n を入力するとシステムは一時停止します。y を入力すると、確 認を求められたあとに、対話式のポストインストール設定プロセスが開始されます。 次に例を示します。 IMPORTANT:: IMPORTANT:: Welcome to Cisco Systems Service Engine IMPORTANT:: post installation configuration tool. IMPORTANT:: IMPORTANT:: This is a one time process which will guide IMPORTANT :: you through initial setup of your Service Engine. IMPORTANT :: Once run, this process will have configured IMPORTANT:: the system for your location. IMPORTANT:: IMPORTANT:: If you do not wish to continue, the system will be halted IMPORTANT:: so it can be safely removed from the router. IMPORTANT:: Do you wish to start configuration now (y,n)? yes Are you sure (y,n)? yes IMPORTANT:: IMPORTANT:: A configuration has been found in flash. You can choose IMPORTANT:: to restore this configuration into the current image. TMPORTANT:: IMPORTANT:: A stored configuration contains some of the data from a IMPORTANT:: previous installation, but not as much as a backup. TMPORTANT:: IMPORTANT:: If you are recovering from a disaster and do not have a IMPORTANT :: backup, you can restore the saved configuration. IMPORTANT:: IMPORTANT:: If you choose not to restore the saved configuration, it IMPORTANT:: will be erased from flash. IMPORTANT:: Would you like to restore the saved configuration? (y,n)  ${\bf n}$ Erasing old configuration...done. IMPORTANT:: IMPORTANT:: The old configuration has been erased. IMPORTANT:: As soon as you finish configuring the system please use the IMPORTANT:: "write memory" command to save the new configuration to flash. IMPORTANT:: Enter Hostname (my-hostname, or enter to use se-10-50-30-125): Using se-10-50-30-125 as default Enter Domain Name (mydomain.com, or enter to use localdomain): cusp IMPORTANT:: DNS Configuration: TMPORTANT:: IMPORTANT:: This allows the entry of hostnames, for example foo.cisco.com, instead IMPORTANT:: of IP addresses like 1.100.10.205 for application configuration. In order IMPORTANT:: to set up DNS you must know the IP address of at least one of your IMPORTANT:: DNS Servers. Would you like to use DNS (y,n)?y Enter IP Address of the Primarv DNS Server (IP address): 180.180.180.50 Found server 180.180.180.50

```
Enter IP Address of the Secondary DNS Server (other than Primary)
  (IP address, or enter to bypass):
E
Enter Fully Qualified Domain Name(FQDN: e.g. myhost.mydomain.com)
or IP address of the Primary NTP server
  (FQDN or IP address, or enter for 10.50.30.1): 10.50.10.1
Found server 10.50.10.1
Enter Fully Qualified Domain Name(FQDN: e.g. myhost.mydomain.com)
or IP address of the Secondary NTP Server
  (FQDN or IP address, or enter to bypass):
Please identify a location so that time zone rules can be set correctly.
Please select a continent or ocean.
             4) Arctic Ocean
1) Africa
                                        7) Australia
                                                         10) Pacific Ocean
                    5) Asia
2) Americas
                                        8) Europe
                    6) Atlantic Ocean 9) Indian Ocean
3) Antarctica
#? 2
Please select a country.
1) Anguilla
                           27) Honduras
2) Antigua & Barbuda
                           28) Jamaica
3) Argentina
                           29) Martinique
4) Aruba
                           30) Mexico
5) Bahamas
                            31) Montserrat
                            32) Netherlands Antilles
 6) Barbados
7) Belize
                            33) Nicaragua
                           34) Panama
8) Bolivia
                           35) Paraguay
9) Brazil
10) Canada
                           36) Peru
11) Cayman Islands
                          37) Puerto Rico
12) Chile
                           38) St Barthelemy
13) Colombia
                           39) St Kitts & Nevis
14) Costa Rica
                            40) St Lucia
15) Cuba
                            41) St Martin (French part)
                            42) St Pierre & Miquelon
16) Dominica
17) Dominican Republic
                            43) St Vincent
                           44) Suriname
18) Ecuador
19) El Salvador
                           45) Trinidad & Tobago
20) French Guiana
                           46) Turks & Caicos Is
21) Greenland
                            47) United States
22) Grenada
                            48) Uruguay
23) Guadeloupe
                            49) Venezuela
24) Guatemala
                            50) Virgin Islands (UK)
                            51) Virgin Islands (US)
25) Guyana
26) Haiti
# ? 47
Please select one of the following time zone regions.
1) Eastern Time
2) Eastern Time - Michigan - most locations
3) Eastern Time - Kentucky - Louisville area
4) Eastern Time - Kentucky - Wayne County
5) Eastern Time - Indiana - most locations
 6) Eastern Time - Indiana - Daviess, Dubois, Knox & Martin Counties
 7) Eastern Time - Indiana - Pulaski County
8) Eastern Time - Indiana - Crawford County
9) Eastern Time - Indiana - Pike County
10) Eastern Time - Indiana - Switzerland County
11) Central Time
12) Central Time - Indiana - Perry County
13) Central Time - Indiana - Starke County
14) Central Time - Michigan - Dickinson, Gogebic, Iron & Menominee Counties
```

ソフトウェアのダウンロードとインストール方法

```
15) Central Time - North Dakota - Oliver County
16) Central Time - North Dakota - Morton County (except Mandan area)
17) Mountain Time
18) Mountain Time - south Idaho & east Oregon
19) Mountain Time - Navajo
20) Mountain Standard Time - Arizona
21) Pacific Time
22) Alaska Time
23) Alaska Time - Alaska panhandle
24) Alaska Time - Alaska panhandle neck
25) Alaska Time - west Alaska
26) Aleutian Islands
27) Hawaii
#? 21
The following information has been given:
        United States
        Pacific Time
Therefore TZ='America/Los Angeles' will be used.
Is the above information OK?
1) Yes
2) No
#? 1
                      Mon Apr 5 11:20:17 PDT 2010.
Local time is now:
Universal Time is now: Mon Apr 5 18:20:17 UTC 2010.
executing app post install
executing app post_install done
Configuring the system. Please wait...
Changing owners and file permissions.
Tightening file permissions ...
Change owners and permissions complete.
Creating Postgres database .... done.
INIT: Switching to runlevel: 4
INIT: Sending processes the TERM signal
==> Starting CDP
STARTED: cli server.sh
STARTED: ntp_startup.sh
STARTED: LDAP startup.sh
STARTED: SQL startup.sh
STARTED: dwnldr startup.sh
STARTED: HTTP startup.sh
STARTED: probe
STARTED: fndn_udins_wrapper
STARTED: superthread startup.sh
STARTED: /bin/products/umg/umg startup.sh
Waiting 49 ...
IMPORTANT::
IMPORTANT::
                   Administrator Account Creation
TMPORTANT::
IMPORTANT:: Create an administrator account.
IMPORTANT :: With this account, you can log in to the
IMPORTANT:: Cisco Unified SIP Proxy
IMPORTANT:: GUI and run the initialization wizard.
IMPORTANT::
Enter administrator user ID:
 (user ID): test
tesEnter password for test:
  (password):
```

(password): SYSTEM ONLINE se-10-50-30-125# show software versions Cisco Unified SIP Proxy version (8.5.1) Technical Support: http://www.cisco.com/techsupport Copyright (c) 1986-2010 by Cisco Systems, Inc.

se-10-50-30-125# show sof
se-10-50-30-125# show software p
se-10-50-30-125# show software packages

Confirm password for test by reentering it:

Installed Packages:

Installer (Installer application) (8.5.1)
CUSP (Cisco Unified SIP Proxy) (8.5.1)
Bootloader (Primary) (Service Engine Bootloader) (2.1.23)
Infrastructure (Service Engine Infrastructure) (2.3.2.2)
Global (Global manifest) (8.5.1)
Bootloader (Secondary) (Service Engine Bootloader) (2.1.23.0)
Core (Service Engine OS Core) (2.4.0.4)
GPL Infrastructure (Service Engine GPL Infrastructure) (2.2.1.1)
SE-Module>